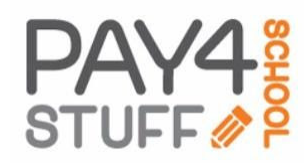

## Self-Service Reporting on Pay4SchoolStuff.com

## How to Generate Reports to Review Your Pay4SchoolStuff.com Purchases

- 1. Log in to <u>www.Pay4SchoolStuff.com</u> using your User ID and Password.
- 2. At the top of the Welcome screen, click Parent Options and then Generate Reports.
- 3. On the **Transaction Report** screen, you can choose from 3 types of reports:
  - a. All Items by Date
  - b. All Items by Student
  - c. Select Items by Date

Enter your desired criteria and click Generate Report.

4. When the report results appear, you can then click **Save to Excel File** or **Print Report**.

## **Getting Help**

- Questions regarding specific items, order status, changes, or item availability should be directed to the PTA contact(s) listed with each sale item.
- Send general questions about Pay4SchoolStuff to <u>PSEPTA.PayOnline@gmail.com</u>.
- Pay4SchoolStuff does not list, track, deliver, or provide refunds for items available on the site.

| PAY4                   | The <b>Innovative Payment Website</b> for Parents and Schools |                        |  |  |
|------------------------|---------------------------------------------------------------|------------------------|--|--|
|                        | Home • Parent Options • Support • Blog • Log Out              |                        |  |  |
|                        | Your Students                                                 | Genie!                 |  |  |
|                        | Generate Reports                                              |                        |  |  |
| Click SELECT button be | low to the Edit Account                                       | s name to begin shoppi |  |  |

|   | Report Type          | From Date | To I | Date (if no | dates selected, will include all dates)                                                                                                    |
|---|----------------------|-----------|------|-------------|----------------------------------------------------------------------------------------------------|
| ) | All items by Date    |           |      |             |                                                                                                    |
| ) | All items by Student |           |      | Students:   | $\checkmark$                                                                                                    |
| ) | Select items by Date |           |      | Items:      | Directory<br>Directory Inclusion Information (REQUIRED)<br>Family Night Dinner - Cheese Pizza<br>Family Night Dinner - Ice Cream Sandwich<br>Field Day (REQUIRED) |